# Kaip atnaujinti Joomla 2.5.x į Joomla 3.x (instrukcijos)

### 1) Pasidarykite svetainės kopiją.

Tam tikslui galima naudoti komponentą Akeeba arba į savo kompiuterį persikelti failus ir duomenų bazės kopiją.

### 2) Joomla 2.5.x ir visi komponentai turi būti naujausios versijos

Įsitikinkit, ar visi svetainėje naudojami papildomi komponentai, moduliai ir įskiepiai yra pritaikyti Joomla 3 versijai. Jei ne, netinkamus išplėtimus reikia išdiegti.

Naujinimas Joomla 2.5.x ir visų komponentų galimas keliais būdais:

#### a. Naujinimas per valdymo skydą:

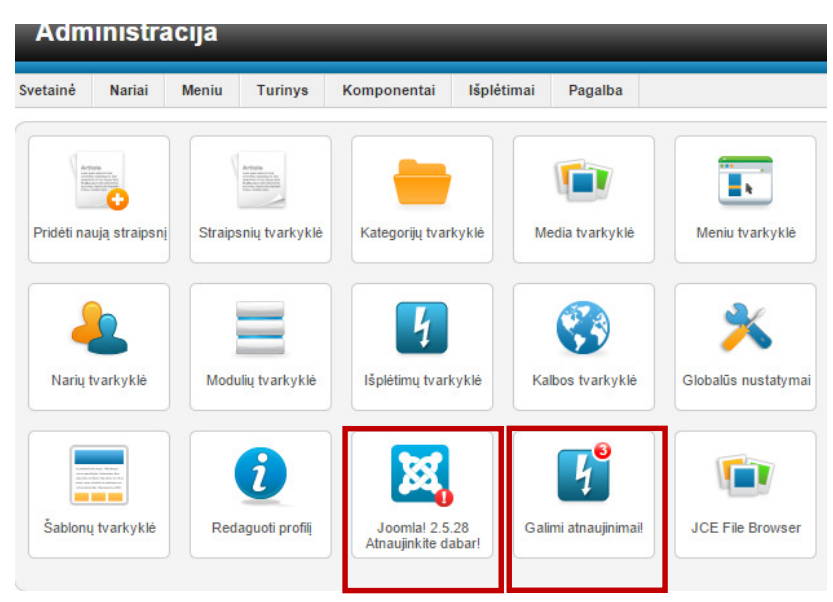

Jei pavyko sėkmingai atnaujinti iki naujausios Joomla 2.5.28 versijos ir įdiegti visus galimus komponentus, pereikite į 3 žingsnį. Jei sistema automatiškai nerado atnaujinimų, reikia išvalyti talpyklą ir tada naujinti. Žiūr. Instrukcijas b punkte.

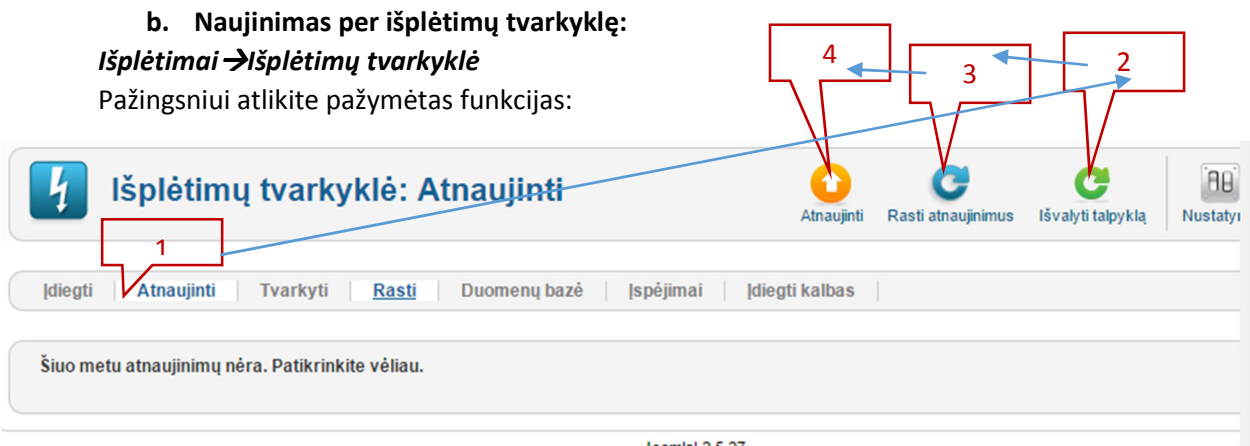

Joomla! 2.5.27

P.s. Prieš spaudžiant "Atnaujinti", reikia pažymėti rastus komponentus.

#### Komponentai <del>></del>Joomla! atnaujinimas

| Svetainė                   | Nariai           | Meniu     | Turinys | Komponentai                                                                                               | Išplėtimai | Pagalba | 🚢 0 svečių 🔌 1 administratorius 🛛 📄 0 📰 Peržiūrėti svetainę 🛛 Ats | sijungti |  |  |  |
|----------------------------|------------------|-----------|---------|----------------------------------------------------------------------------------------------------|------------|---------|-------------------------------------------------------------------|----------|--|--|--|
| Joomla! atnaujinimas       |                  |           |         |                                                                                                    |            |         |                                                                   |          |  |  |  |
| Rastas                     | Joomla           | atnaujini | imas    |                                                                                                    |            |         |                                                                   |          |  |  |  |
| Įdiegta Joomla! versija    |                  |           | 2       | .5.27                                                                                                    |            |         |                                                                   |          |  |  |  |
| Naujausia Joomla! versija  |                  |           | 2       | 2.5.28                                                                                                    |            |         |                                                                   |          |  |  |  |
| Atnaujinimo paketo nuoroda |                  |           | h       | http://joomlacode.org/gf/download/frsrelease/19919/161809/Joomla_2.5.x_to_2.5.28-Stable-Patch_Package.zip |            |         |                                                                   |          |  |  |  |
| [diegin                    | Įdiegimo metodas |           |         | Įrašyti failus tiesiogiai                                                                                 | •          |         |                                                                   |          |  |  |  |
|                            |                  |           |         | Įdiegti atnaujinim                                                                                        | ą          |         |                                                                   |          |  |  |  |

Joomla! 2.5.27

# 3) Įsitikinkit, kad serveris tenkina Joomla 3 reikalavimus

Turi būti php 5.3 arba aukštesnė versija.

| Svetainė | Nariai                                                                                | Meniu        | Turinys | Komponentai | Išplėtimai                                                                     | Pagalba |  |  |  |  |
|----------|---------------------------------------------------------------------------------------|--------------|---------|-------------|--------------------------------------------------------------------------------|---------|--|--|--|--|
| i        | i Sistemos Informacija                                                                |              |         |             |                                                                                |         |  |  |  |  |
| Siste    | Sistemos Informacija PHP nustatymai Konfigūracijos failas Kategorijos leidimai PHP ir |              |         |             |                                                                                |         |  |  |  |  |
|          |                                                                                       |              |         |             |                                                                                |         |  |  |  |  |
| Si       | stemos In                                                                             | formacija    |         |             |                                                                                |         |  |  |  |  |
|          |                                                                                       | Nustat       | ymai    |             |                                                                                |         |  |  |  |  |
| S        | istema                                                                                |              |         | Linux       | Linux ezys 3.2.0-4-amd64 #1 SMP Debian 3.2.63-2 x86_64<br>5.5.40-0+wheezy1-log |         |  |  |  |  |
| C        | )uomenų ba                                                                            | zės versija  |         | 5.5.40      |                                                                                |         |  |  |  |  |
| C        | )uomenų ba                                                                            | izės palygin | nimas   | utf8_c      | utf8_general_ci                                                                |         |  |  |  |  |
| P        | HP versija                                                                            |              |         | 5.4.35      | 5.4.35-0+deb7u2                                                                |         |  |  |  |  |
| S        | erveris                                                                               |              |         | Apacl       | Apache                                                                         |         |  |  |  |  |
| S        | erverio PHF                                                                           | o sąsaja     |         | apach       | apache2handler                                                                 |         |  |  |  |  |
| J        | oomla! vers                                                                           | ija          |         | Joom        | Joomla! 2.5.28 Stable [ Ember ] 10-December-2014 15:00 GMT                     |         |  |  |  |  |
| J        | oomla! plat                                                                           | formos vers  | sija    | Joom        | Joomla Platform 11.4.0 Stable [ Brian Kernighan ] 03-Jan-2012 00:              |         |  |  |  |  |
| N        | Narių agentas                                                                         |              |         |             | Mozilla/5.0 (Windows NT 6.3; WOW64) AppleWebKit/537.36 (KHT                    |         |  |  |  |  |

## 4) Naujinimas

# Komponentai →Joomla! Naujinimas ir Nustatymai

| Administracija |              |          |                              |         |            |                    |              | Sol 💦              | mla!      |
|----------------|--------------|----------|------------------------------|---------|------------|--------------------|--------------|--------------------|-----------|
| Svetainė       | Nariai Meniu | Turinys  | Komponentai I plėtimai       | Pagalba | 🦺 O svečių | 1 administratorius | 🖻 0 🔲 Peržiū | rėti svetainę      | Atsijungt |
| 4              | Joomla!      | atnaujii | Akeeba Backup<br>Attachments | 1       |            |                    | 3            | (AB)<br>Nustatymai | Pagalba   |
|                |              |          | 👔 Joomla! atnaujinimas       | 2       |            |                    | •            |                    |           |

| Joo                                    | Joomla! atnaujinimas                                                                                                 |   |  |  |  |  |  |  |  |
|----------------------------------------|----------------------------------------------------------------------------------------------------|---|--|--|--|--|--|--|--|
| Joomja<br>Joomla<br>ia Joor<br>imo pal | I atnaulinimas    X Joomla atnaujinimo konfigūracija Išsaugoti & Uždaryti Atšaukti   Atnaujinimo šaltinis Leidimai 2 | × |  |  |  |  |  |  |  |
|                                        | Nustatykite iš kur Joomla! gaus atnaujinimo informaciją<br>Atnaujinimo serveris<br>Pasirinktinė nuoroda              |   |  |  |  |  |  |  |  |

Pasirinkite, kad atnaujinimo serveris yra trumpo palaikymo ir Išsaugoti ir uždaryti.

Belieka įdiegti atnaujinimą:

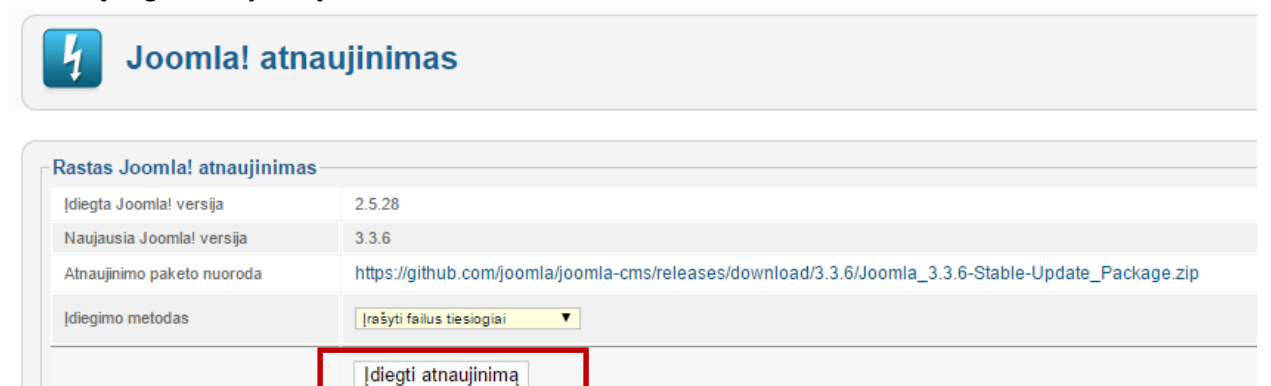

Pastaba. Jei negavote pranešimo apie galimą atnaujinimą, reikia išvalyti talpyklą (**Išplėtimai** -> **Išplėtimų tvarkyklė** -> Atnaujinti -> Išvalyti talpyklą).

Sėkmės. Tikiuosi, viskas pavyko. Jei ne, teks atstatyti svetainę iš turimo kopijos.